# RM/RMVB/DIVX 多媒體播放器

使用手册

| 引言             | 2  |
|----------------|----|
| 注意事項           | 2  |
| 第一章 產品規格       | 3  |
| 1 · 1 功能列表     |    |
| 1 · 2 參數列表     | 5  |
| 1.3快速安裝        | 6  |
| 第二章 遙控器按鍵功能    | 8  |
| 第三章 使用指南       | 11 |
| 3.1 主介面        | 11 |
| 3.2主菜單         | 12 |
| 3.3視頻播放        | 13 |
| 3.4音樂播放        | 15 |
| 3.5圖片播放        | 17 |
| 3·6電子書流覽       | 19 |
| 3.7文件列表        | 21 |
| 3 · 7 · 1 檔夾操作 | 21 |
| 3.7.2文件管理      | 22 |
| 3.8設置          | 25 |
| 3·9軟體升級        | 27 |
| 第四章 常見問題       |    |
|                |    |

### 1

# 目錄

引言

本手冊為您系統地介紹了如何使用,使用技巧以及注意事 項。請在使用前,仔細閱讀本手冊,以便您快速正確地掌握使 用方法。

本公司只對產品本身存在的問題負有保修的責任,對因操 作不當、自行維修和其他異常情況導致硬碟或資料損失,以及 由此產生的其他影響,本公司不予負責。

為了不斷的改進產品功能和性能,因此本公司保留對本手 冊中所描述的產品進行改進而不預先通知的權利。

## 注意事項

- 為了避免電擊或造成傷害,請勿在靠近水或潮濕的地方使用。不要將水濺到機器上。
- 強烈的物理振盪可能導致硬碟出現壞區。請經常備份播放 器上的資料,本公司不對任何資料丟失負責。
- 3. 請勿將機器靠近強磁場。磁場可能導致機器損壞。
- 當通過 USB 線上傳或下載檔時,請勿突然中斷連接。磁片 上的資料可能出現損壞。
- 因為播放器在工作中會產生熱量,建議使用者將機器置於 相對通風的位置以便散熱,利於機器穩定工作。
- 因為產品的性能和功能而發生的變更,可能會不做另行通知,請您諒解!

## 第一章 產品規格

### 1.1 功能列表

- ◆ 視頻播放:支持 RM、RMVB、MPEG1(VCD)、 MPEG2(VOB)、MPEG4(DIVX,XVID)、AVI、DAT、MJPEG 等多種格式。
- ◆ 圖片播放:支援多畫面預覽和全屏幻燈播放。幻燈播放支 持多種特效。支援 JPEG、BMP、TIFF、GIF 等圖片格式。
- ◆ 音樂播放:支援 MP3、WMA、WAV 等格式。
- ◆ 可選外掛字幕:\*.TXT、\*.PSB、\*.SMI、\*.SRT、\*.SUB、
   \*.ASS、\*.SSA。僅適用帶外掛字幕的 AVI 格式檔。
- ◆ 支援 HOST 功能的 USB 2.0 介面,可直接播放 USB 設備 (如U盤、移動硬碟、數碼相機、數碼攝像機、讀卡器等 設備)裏的檔,支援設備熱拔插。
- ◆ 支持 USB 供電。(可選)
- ◆ 高速 USB 2.0 介面(傳輸速率: 480 MB/秒),無需外接電源, 即可當移動硬碟使用,通過電腦可直接讀取和管理內置硬 碟上的內容。(可選)
- ◆ 文件管理功能:在脫離電腦的情況下,可以在內置硬碟(可選)、USB 設備或卡裏面進行檔複製、刪除操作;同時可以 在內置硬碟、USB 設備、卡相互之間進行檔複製、刪除操 作。

- ◆ 多種 TV 顯示模式:高清 720P 逐行、NTSC 制隔行、NTSC 制逐行、PAL 逐行、NTSC 複合視頻、PAL 複合視頻。
- ◆ 固件升級:通過複製到外接存儲卡上的專用檔進行軟體的 升級,方便快捷。
- ◆ 支援大容量的 SATA 硬碟,容量 20GB 到 500GB 以上。
   (IDE 硬碟可選)
- ◆ 支持 SD、SD-HC、MMC、 MS 卡(CF、MD 卡可選)。 可對卡裏面的視頻、音頻、圖片檔進行播放,對卡裏面的 文本進行流覽,及對卡裏面的檔進行管理。

- ◆ 通過遙控器控制,方便快捷。
- ◆ 語言顯示: 簡體(或繁體)中文、英文。
- ◆ 支援選時播放。
- ◆ 支援背景音樂。
- ◆ 支援斷電記憶。

## 1.2 參數列表

| 電源        | 內正外負          |                                     |
|-----------|---------------|-------------------------------------|
| 遙控器       | 全功能紅外         | 線遙控,中英文面板顯示                         |
| 視頻輸出      | AV 輸出・ケ       | }量 YPbPr                            |
| 音頻輸出      | 支援身歷聲         | 輸出                                  |
| 檔系統       | FAT32 , NT    | FS                                  |
| 圖片        | 檔格式           | $JPG \ \ BMP \ \ TIFF \ \ GIF$      |
| 音樂        | 檔格式           | MP3 · WMA                           |
| 視頻        | 檔格式           | RMVB、AVI、MPG、MPEG、                  |
|           |               | $M2V \cdot DAT \cdot VCD \cdot DVD$ |
|           | 視頻編碼          | MPEG1 \ MPEG2 \ MPEG4( DIVX \       |
|           |               | XVID) • MJPEG • RMVB                |
|           | 音頻編碼          | MP3、MPEG、AC、AC3、WMA                 |
| 顯示解析度     | 480i • 576i • | • 480P • 576P • 720P                |
| USB Power | 支持 USB 供      | 、電(可選)                              |
| USB2.0    | 480Mbps US    | B2.0 設備介面,連接電腦(可選)                  |
| USB HOST  | 480Mbps U     | SB2.0 主機介面。連接 USB 周邊設               |
|           | 備,如USB        | 硬碟、數碼相機、數碼照相機、USB                   |
|           | 讀卡器等          |                                     |
| 工作環境      | 工作溫度:         | +5~+50度;濕度:<90%                     |
|           | 存儲溫度:         | -20~+70度;濕度:<95%                    |

### 1.3 快速安裝

正式使用前,請先確認您的電視機的類型。

### 如是普通電視機,請按以下步驟操作:

使用 AV 視頻線連接電視機;此時,分量(YPbPr)視頻線 無需使用。

第一步:連接電視機

請將 AV 視頻線的插頭插入到播放器的 AV 介面, AV 視頻線另外一端的蓮花插頭插入到電視機相同顏色的輸入端即可。

當您連接好電視機後,插上配置的電源適配器(帶開關的播放器把開關撥到 ON 的位置),把電視機切換到 AV 模式下,就應該有輸出了。

第二步:設置

多媒體播放器默認輸出能在普通電視上正常工作,如果發現顯示不正常,可以通過遙控器的"視頻"鍵,切換到正常顯示狀態。

### 如是高清液晶電視機,請按以下步驟操作:

建議您使用分量(YPbPr)視頻線(綠藍紅三色蓮花插頭) 連接電視機,可以享受更好的視頻效果。當您使用分量(YPbPr) 視頻線,需要同時將 AV 視頻線的紅白(左右聲道)插頭連接 到電視機,才會有聲音。

第一步:連接電視機

將分量(YPbPr)視頻線的綠藍紅三色蓮花插頭按顏色接 入電視機的相應分量 YPbPr 介面;同時將 AV 視頻線的紅白(左 右聲道)插頭連接到電視機,兩根視頻線的另外一端插頭分別 插入到播放器的 YPbPr 和 AV 插孔;

#### 請注意此時不要連接 AV 視頻線的黃色蓮花頭到電

#### 視機,以免影響視頻效果。

當您連接好電視機後,插上配置的電源適配器(帶開關的播放器把開關撥到 ON 的位置),把電視機切換到分量輸入埠,就應該有輸出了。

第二步:設置

多媒體播放器的默認設置為 PAL 複合視頻輸出模式,在電

視分量上彩色不正確,在主介面下,按遙控器的"視頻"鍵切換,把顯示解析度設置成720P(1280x720的解析度),顯示會 正常(請確保您的電視機能支持720P的高清顯示模式)。

按遙控器的"設置"鍵,把設置功能表中的"螢幕顯示比例"設置成和您電視機本身的尺寸相匹配的比例,4:3 的電視機請設置成4:3,16:9 的電視機請設置成16:9。

至此,這安裝設置已全部完成,您可以盡情享受多媒體播放器 給您帶來的無限樂趣了。

## 第二章 遙控器按鍵功能

遙控器的鍵值和功能如下表格和示圖所示,用戶可根據需 要選擇相應按鍵:

| 按鍵鍵值 | 按鍵功能                        |
|------|-----------------------------|
| 電源   | 待機/開機                       |
| 靜音   | 打開/關閉靜音                     |
| 視頻   | 快捷鍵切換輸出模式 NTSC-PAL-720P,只在主 |
|      | 介面和設置頁面下起作用                 |
| 顯示控制 | 檔管理頁面下,對選中的檔進行拷貝或刪除操        |

|                                                                                      | 作                                                                                                    |
|--------------------------------------------------------------------------------------|----------------------------------------------------------------------------------------------------|
| 圖片旋轉                                                                                 | 每按一下順時針旋轉 90 度                                                                                                    |
| 放大                                                                                   | 放大圖像                                                                                                    |
| 設置                                                                                   | 快捷鍵進入設置頁面                                                                                                    |
| <b>A</b>                                                                             | 方向鍵,上                                                                                                    |
| V                                                                                    | 方向鍵,下                                                                                                    |
| ◀                                                                                    | 方向鍵,左                                                                                                    |
| •                                                                                    | 方向鍵,右                                                                                                    |
| OK                                                                                   | 選中確認                                                                                                    |
|                                                                                      | 選中播放/暫停                                                                                                    |
| 停止/返回                                                                                | 選中停止/返回                                                                                                    |
|                                                                                      |                                                                                                    |
| 16:9                                                                                 | 16:9/4:3 畫面輸出切換                                                                                                    |
| 16:9<br>聲道                                                                           | 16:9/4:3 畫面輸出切換<br>切換視頻播放中的聲道                                                                                                 |
| 16:9<br>聲道<br>字幕                                                                     | 16:9/4:3 畫面輸出切換<br>切換視頻播放中的聲道<br>電影字幕語言選擇(僅支援外掛字幕的 AVI)                                                                       |
| 16:9<br>聲道<br>字幕<br>▶▶                                                               | 16:9/4:3 畫面輸出切換<br>切換視頻播放中的聲道<br>電影字幕語言選擇(僅支援外掛字幕的 AVI)<br>下一頁,下一曲                                                            |
| 16:9<br>聲道<br>字幕<br>▶▶Ⅰ                                                              | 16:9/4:3 畫面輸出切換<br>切換視頻播放中的聲道<br>電影字幕語言選擇(僅支援外掛字幕的 AVI)<br>下一頁,下一曲<br>上一頁,上一曲                                                 |
| 16:9<br>聲道<br>字幕<br>▶▶<br>↓<br>↓                                                     | 16:9/4:3 畫面輸出切換<br>切換視頻播放中的聲道<br>電影字幕語言選擇(僅支援外掛字幕的 AVI)<br>下一頁,下一曲<br>上一頁,上一曲<br>快進                                           |
| 16:9<br>聲道<br>字幕<br>▶▶<br>I                                                          | 16:9/4:3 畫面輸出切換<br>切換視頻播放中的聲道<br>電影字幕語言選擇(僅支援外掛字幕的 AVI)<br>下一頁,下一曲<br>上一頁,上一曲<br>快進<br>快退                                     |
| 16:9         聲道         字幕         ▶▶         ▲         音量 +                         | 16:9/4:3 畫面輸出切換<br>切換視頻播放中的聲道<br>電影字幕語言選擇(僅支援外掛字幕的 AVI)<br>下一頁,下一曲<br>上一頁,上一曲<br>快進<br>快退<br>音量加                              |
| 16:9         聲道         字幕         ▶▶         ▲         音量 +         音量 -            | 16:9/4:3 畫面輸出切換<br>切換視頻播放中的聲道<br>電影字幕語言選擇(僅支援外掛字幕的 AVI)<br>下一頁,下一曲<br>上一頁,上一曲<br>快進<br>快退<br>音量加<br>音量減                       |
| 16:9         聲道         字幕         ▶▶         ▲         音量 +         音量 -         圖片 | 16:9/4:3 畫面輸出切換<br>切換視頻播放中的聲道<br>電影字幕語言選擇(僅支援外掛字幕的 AVI)<br>下一頁,下一曲<br>上一頁,上一曲<br>快進<br>快退<br>音量加<br>音量加<br>音量減<br>快捷鍵進入圖片播放頁面 |

| 電影   | 快捷鍵進入電影播放頁面 |
|------|-------------|
| 畫面流覽 | 快捷鍵進入畫面流覽頁面 |

| の現現          | 显示控制  | 图片翻转        | 放大       |
|--------------|-------|-------------|----------|
| TV-MODE      | OSD   | ANGLE       | ZOOM     |
| iù II<br>Set |       |             | 播放/暂停    |
|              | ок    |             | 停止/返回    |
| 声道           |       |             | 音星+      |
| AUD<br>字幕    |       | <b>&gt;</b> | +<br>音星- |
| SUB<br>图片    | ▲     | ▲ 影         | 画面浏览     |
| рното        | MUSIC | MOVIE       | PREV     |
|              |       |             |          |
|              |       |             |          |
|              |       |             |          |
|              |       |             |          |

遙控器示意圖

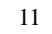

## 第三章 使用指南

## 3.1 主介面

| <u>主界面</u> |              |     |     |     |  |
|------------|--------------|-----|-----|-----|--|
|            | SD/MMC<br>MS | USB | USB | 设 置 |  |
|            |              |     |     | 3   |  |

#### 圖 3.1 主介面

功能:

主介面是所有卡、硬碟各分區和設置的入口。可以通過此 頁面進入任一盤符下的主功能表或設置頁面。

操作:

按方向鍵 "◀/▶" 選擇,按 "OK" 確認鍵進入。

該頁面下可以通過快捷"視頻",在 NTSC-PAL-720P 之 間切換輸出。(建議:LCD 液晶電視機採用 720PYPbPr 分量輸

出)

### 3.2 主菜單

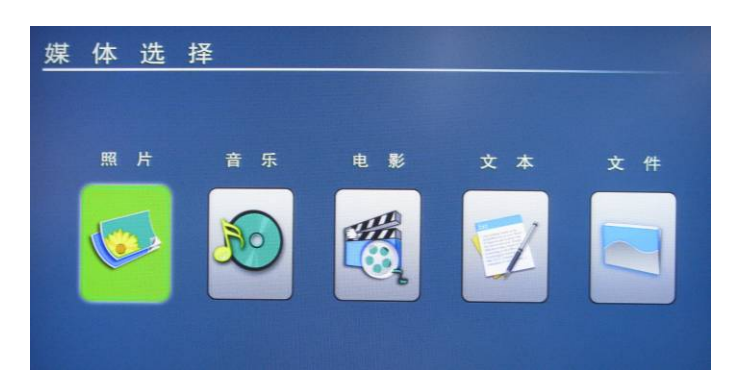

#### 圖 3.2 主功能表頁面

功能:

主功能表頁面是所有媒體的入口,可以通過此介面進入所 有媒體播放,如電影、音樂、圖片、文本、檔。

操作:

按方向鍵 "◀/▶" 選擇,按 "OK" 確認鍵進入。

任何頁面下,可以通過快捷鍵"電影"、"音樂"、"圖 片"進入相應的全屏播放。

### 3.3 視頻播放

主功能表頁面選擇"電影"(圖 3.3.1),按"OK"確認鍵 進入電影檔列表(如圖 3.3.2),然後進入全屏播放;或者使用 快捷鍵"電影"直接進入全屏播放。

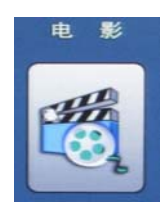

圖 3.3.1

| D:/new document/RM/                                             |                                                         |
|-----------------------------------------------------------------|---------------------------------------------------------|
| cat3.rm       CD1rmvb       CD2rmvb       C03.rmvb       DVD.rm | DRFAMWorks                                              |
|                                                                 | 文件名: DVD.rm<br>文件名: DVD.rm<br>文件大小: 707.8MB<br>文件奏型: RM |

圖 3.3.2 視頻預覽

視頻預覽頁面相關操作說明:

按"OK"確認鍵全屏播放影片;

也可進入目錄;

暫停控制;

按"停止/返回"返回;

全屏播放模式相關操作說明:

按"音量+/音量-" 調節音量; 按"靜音"進入/取消靜音;

按方向鍵 "▲/▼" 選擇電影,再按 "OK" 確認鍵全屏

播放;

按方向鍵 "◀/▶" 可以返回和進入目錄, "OK" 確認鍵

按"聲道"進入左聲道、右聲道、身歷聲切換;

按 "▶▶" 、 "◀◀" 、 "▶Ⅱ" 進行快進、快退、播放/

在全屏播放狀態下按 "顯示控制" 或者 "OK" 確認鍵彈

按"停止/返回"停止當前播放返回到視頻預覽頁面。

出當前播放影片的功能選項,包括上一曲、快退、播放/暫停、

15

按 "▶▶】" 開始同日錄下一個電影播放;

按"◀◀"開始同目錄上一個電影播放;

快進、下一曲、返回、放大、字幕、播放時間及選時播放; 選時播放操作說明:

按方向鍵 "◀/▶" 選擇播放時間的時/分/秒,選定後,按 方向鍵 "▲/▼" 調整想要的搜索時間, "OK" 確認鍵開始 搜索播放時間點進行播放。

#### 字幕操作說明:

播放帶外掛字幕的 AVI 電影時,按"字幕"選項或遙控器 上的"字幕"鍵可以打開和關閉字幕。RM 等其他視頻格式電 影沒有外掛字幕功能,字幕鍵不起作用。

### 3.4 音樂播放

主功能表頁面選擇"音樂"(圖 3.4.1),按"OK"確認鍵 進入音樂播放列表,然後進入(圖 3.4.2)音樂播放頁面;或者 使用快捷鍵"音樂"直接進入音樂播放頁面。

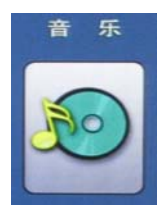

圖 3.4.1

| D:/new document/MUSIC/                           |                                                                                                    |
|--------------------------------------------------|----------------------------------------------------------------------------------------------------|
| 1MP3                                             |                                                                                                    |
| 2.MP3                                            |                                                                                                    |
| 3.MP3                                            |                                                                                                    |
| 👳 baihu.wma                                      |                                                                                                    |
| 👳 cat.mp3                                        | 04:00                                                                                                    |
|                                                  | The second second second second second second second second second second second second second second second se |
| 😥 feiwu.mp3                                      | · · · · · · · · · · · · · · · · · · ·                                                                           |
| <ul> <li>feiwu.mp3</li> <li>noely.mp3</li> </ul> | 标題:<br>                                                                                                    |

圖 3.4.2 音樂播放

音樂播放頁面相關操作說明:

按 "OK" 確認鍵播放選中音樂;

按方向 "▲/▼" 選擇音樂,按 "OK" 確認鍵開始播放;

按方向鍵 "◀/▶" 可以退出和進入目錄, 同樣 "OK"

確認鍵可以進入選中目錄;

按"▶▶▶"翻到下一曲;

按"₩♥"翻到上一曲;

按"音量+/音量-"調節音量;

按"靜音"進入/取消靜音。

按"停止/返回"可停止音樂播放。

## 3.5 圖片播放

主功能表頁面選擇"照片"圖示(圖 3.5.1),按"OK"確認鍵進入圖片目錄流覽(圖 3.5.2),然後進入全屏播放;或者使用快捷鍵"圖片"直接進入圖片全屏播放。

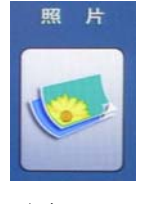

圖 3.5.1

| D:/new document/PHOTO/ |                                                              |
|------------------------|--------------------------------------------------------------|
| @ 20050823094243.jpg   |                                                              |
| 20050823094320.jpg     | (1)(2005) (2)(2005) (2)(2)(2)(2)(2)(2)(2)(2)(2)(2)(2)(2)(2)( |
| 20050823094401.jpg     | 文件未型: JPEG                                                   |
| @ 20050823094630.jpg   | 解析率: 600 X 599                                               |
| @ 20050823094729.jpg   | 感光速度:无                                                       |
| @ 20050824221850.jpg   |                                                              |
| 20050825165456.jpg     |                                                              |
| 20050825165652.jpg     |                                                              |

#### 圖 3.5.2 圖片目錄流覽

在該頁面下,用戶可以選擇希望流覽的目錄,進入相應目錄後,選定任何一個圖片,按 "OK"確認鍵,進入多格式預覽介面(圖 3.5.3)。

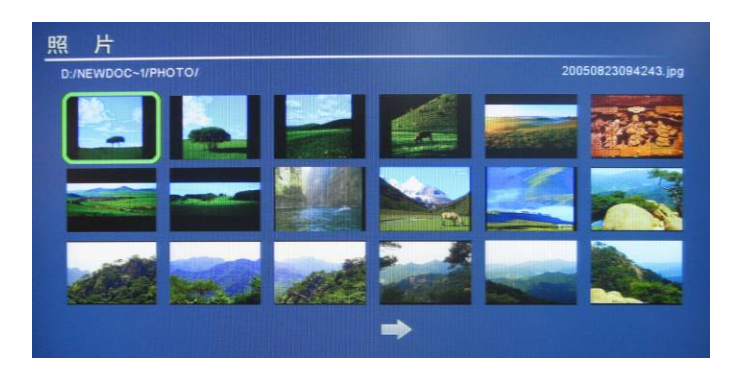

圖 3.5.3 圖片預覽

圖片預覽頁面相關操作說明:

按"OK"確認鍵全屏播放選中圖片;

按方向鍵 "▲/▼/◀/▶" 選擇圖片,按 "OK" 確認鍵 進入圖片全屏播放。

按 "▶▶▶" 翻到下一頁面;

按"₩♥"翻到上一頁面;

按"停止/返回"返回到目錄流覽頁面。 圖片全屏模式相關操作說明:

按"▶Ⅰ"開始或暫停圖片的幻燈播放;

按 "▶▶▶" 顯示下一張圖片;

按"◀◀"顯示上一張圖片;

按"圖片旋轉",每次按順時針方向旋轉90度;

按"放大",對圖片進行縮放操作,放大後,按方向鍵可 以移動圖片;

按"停止/返回",系統進入圖片預覽頁面。

在全屏播放狀態下按 "OK" 確認鍵彈出當前播放圖片的 功能選項,包括上一張、播放/暫停、下一張、旋轉、返回、放 大等操作選項。

### 3.6 電子書

主功能表頁面選擇"文本"圖示(圖 3.6.1),按"OK"確 認鍵進入電子書目錄流覽(圖 3.6.2)。

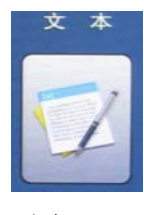

圖 3.6.1

| D:/new document/E-BOOK/ |                          |
|-------------------------|--------------------------|
| txt01.txt<br>txt02.txt  | 修改时间: 12/28/2002         |
| txt03.txt txt04.txt     | 文件大小: 323KB<br>文件美型: TXT |
| txt05.txt               |                          |
|                         |                          |

圖 3.6.2 電子書目錄流覽

電子書目錄流覽相關操作說明:

按 "OK" 確認鍵進入選中電子書流覽頁面;

按方向鍵 "▲/▼" 選擇電子書,按 "OK" 確認鍵進入 電子書全屏流覽模式。

電子書全屏流覽模式操作說明:

按方向鍵 "▲/▼" 進行上翻或下翻文字行。

按 "▶▶▶" 翻到下一頁面;

按"◀◀"翻到上一頁面;

按"停止/返回"退出到電子書目錄流覽頁面。

## 3.7 文件列表

### 3.7.1 檔夾操作

主功能表頁面選擇 "檔" 圖示 (圖 3.7.1.1), 按 "OK" 確認鍵進入檔列表管理頁面 (圖 3.7.1.2)。

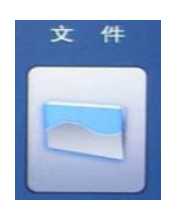

圖 3.7.1.1

| /new document/ |                                         |
|----------------|-----------------------------------------|
| avi            |                                         |
| DVD            | ◎ ② ○ ○ ○ ○ ○ ○ ○ ○ ○ ○ ○ ○ ○ ○ ○ ○ ○ ○ |
| E-BOOK         | 文件类型:文件夹                                |
| MPG            |                                         |
| MUSIC          |                                         |
| РНОТО          |                                         |
| RM             |                                         |
|                |                                         |

圖 3.7.1.2 檔夾目錄

文件夾操作說明:

按"OK"確認鍵進入選中檔夾;

按方向鍵 "▲/▼" 選擇檔夾,按 "OK" 確認鍵進入檔 夾;

按方向鍵 "▲/▼" 選擇檔,按 "OK" 確認鍵播放選中 檔;

按方向鍵 "◀/▶" 鍵可以返回和進入檔夾。

按"停止/返回"返回。

### 3.7.2 文件管理

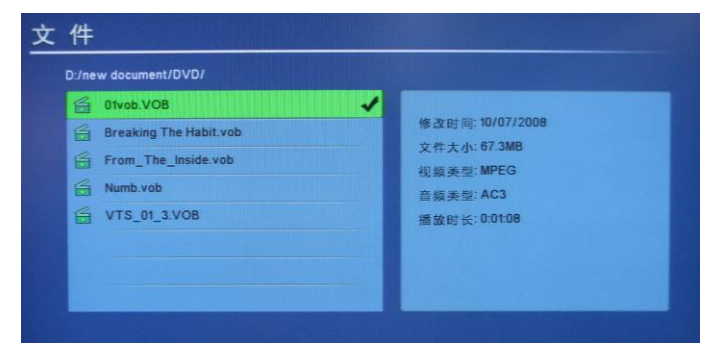

圖 3.7.2.1 檔管理頁面

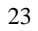

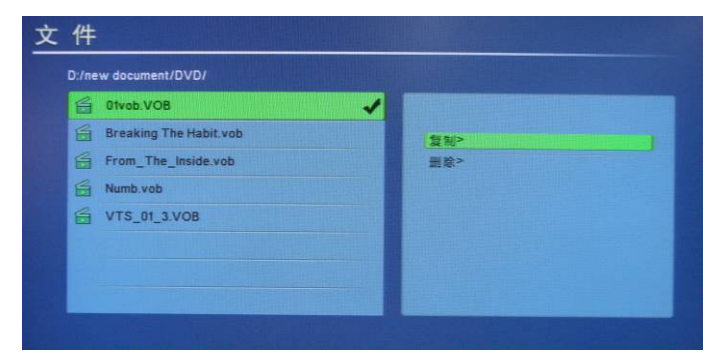

圖 3.7.2.2 檔操作選擇

檔管理頁面相關操作說明:

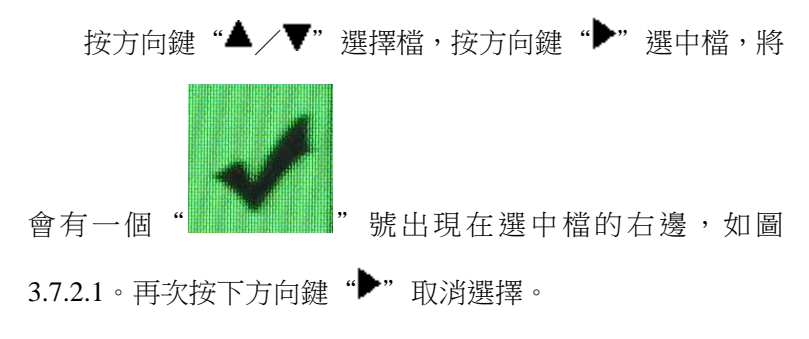

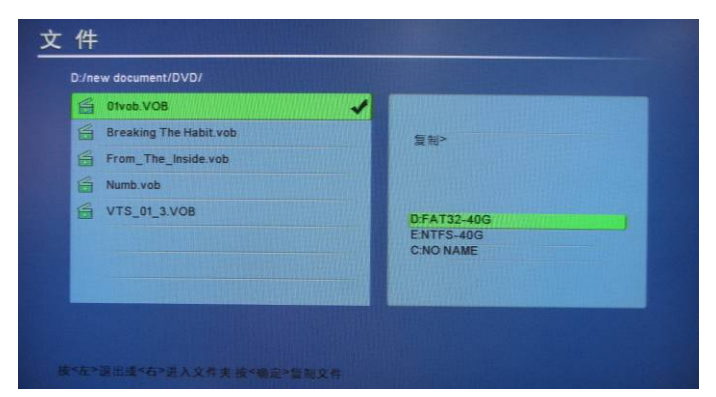

圖 3.7.2.3 檔拷貝路徑選擇

按"顯示控制"鍵彈出檔操作(複製/刪除)選項,如圖 3.7.2.2;

3.7.2.2 頁面上按方向鍵 "▲/▼" 選擇複製還是刪除功 能,按 "OK" 鍵確認;

3.7.2.2 頁面上按"顯示控制"鍵,將取消複製或刪除操 作,可回到 3.7.1.2 頁面;

選擇複製後,進入圖 3.7.2.3 頁面,按方向鍵 "▲/▼/◀

▶ " 鍵選擇複製路徑,按 "OK" 鍵開始複製(圖 3.7.2.4),
 完成後按 "OK" 鍵確認。

注意:複製路徑和選擇檔不能為同一路徑。

在 3.7.2.3 頁面可以通過"停止/返回"、"顯示控制"鍵 取消複製操作,回到檔管理頁面;

選擇刪除後,所選擇的檔會被刪除。

| G1vob.VOB              | ✓         |
|------------------------|-----------|
| Breaking The Habit.vob |           |
| From_The_Inside.vob    |           |
| Numb.vob               | 01vob.VOB |
| VTS_01_3.VOB           | 41%       |
|                        | 取消        |
|                        |           |

圖 3.7.2.4 檔正在複製

## 3.8 設置

在主介面選擇"設置"圖示,按"OK"確認鍵進入;或者 任何狀態下,使用快捷鍵"設置"進入設置操作頁面(圖 3.8.1)。

|        |        | V2009- |
|--------|--------|--------|
| 语言选择   | 1 简体中文 |        |
| 图片显示速度 | 5秒     |        |
| 图片显示方式 | 题机     |        |
| 音乐重复模式 | 重复所有   |        |
| 电影重复模式 | 重复所有   |        |
| 屏幕显示比例 | 4:3    |        |
| TV输出设置 | 高清     |        |
| 自动播放   |        |        |

#### 3.8.1 設置操作頁面

設置操作頁面相關操作說明:

按方向鍵 "▲/▼" 選擇設置項,按方向鍵 "◀/▶" 鍵

改變選項的值,按"OK"確認鍵確定並保存; 按快捷鍵"視頻"輪流改變**TV**輸出設置。

設置功能表中可設置的選項說明如下:

1. 語言:簡體(或繁體)中文、英語;

2. 圖片顯示速度:設置幻燈顯示圖片時,每張圖片的顯示時間;

3. 圖片顯示方式:設置幻燈圖片時,圖片變幻的穿插方式;

音樂重複模式:設置播放音樂時的迴圈播放模式,單曲迴
 圈或本目錄所有音樂迴圈播放;

5. 電影重複模式:設置播放電影時的迴圈播放模式,單電影 迴圈或本目錄所有電影迴圈播放;

6. 螢幕顯示比例:設置電視機的螢幕尺寸,如果您的電視機
是 4:3 的屏,請設置成 4:3;如果是 16:9 的電視機,請選 擇 16:9;

 TV 輸出設置:高清逐行(720P)、NTSC 制隔行、NTSC 制逐行、PAL 制隔行、PAL 逐行、NTSC 複合視頻、PAL 複合 視頻;

8. 自動播放:設置開機自動播放模式,打開或者關閉;

9. 默認設置:恢復工廠默認設置。

### 3.9 軟體升級

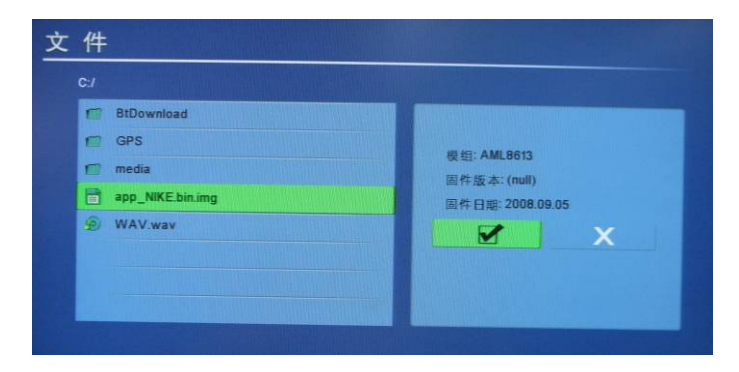

圖 3.9.1 升級檔選擇頁面

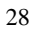

可將升級檔拷貝到存儲設備後進行升級,在檔管理頁面下,按 "OK"確認鍵選中設備升級檔(通常為 img 尾碼的檔),如圖 3.9.1,方向鍵左右移動,選擇 "勾",按 "OK"確認鍵後即可開始升級系統軟體。升級過程中螢幕以百分比顯示升級進度,完成系統會自動重啟。

注意:

(1) 升級過程中,千萬不要斷電;

(2) 尾碼為 IMG 的檔是系統專用的升級檔,請不要在存儲中存放類似檔。

## 第四章 常見問題

1.新購買的硬碟如何分區?

(1) 如果您購買的是可內置硬碟的播放器,首先安裝硬碟 到可內置硬碟的播放器中,然後連接電腦,用隨機附送的專用 USB線,MINI頭接播放器的USB介面,另一端插入電腦的 USB介面。在電腦顯示找到新的USB設備後,打開控制面板-管理工具-電腦管理;

(2) 電腦管理中,找到磁片管理,裏面會出現一個未初始化的磁片,如下圖 4.1;

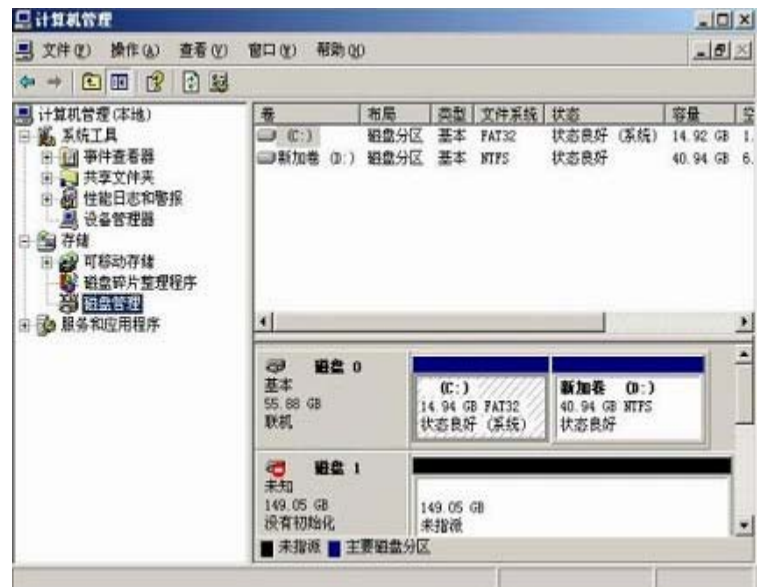

圖 4.1

(3) 右鍵點擊沒有初始化磁片區域,選中彈出功能表中"初始化磁片",如下圖 4.2 所示;

| 1.8488                                                                                                    |                                                                                                    |                                    |                                  |     |  |
|----------------------------------------------------------------------------------------------------|----------------------------------------------------------------------------------------------------|------------------------------------|----------------------------------|-----|--|
| 200 000 000 000                                                                                                    | 10 10 10 10 10 10 10 10 10 10 10 10 10 1                                                                                                    |                                    |                                  | 100 |  |
| + 3 - 3 - 3 - 3 - 3                                                                                                    | 14                                                                                                    |                                    |                                  |     |  |
| (土都町開催(印度)                                                                                                    | 0 RR RR 292 RR 292 RR 292 RR 78                                                                                                    |                                    |                                  |     |  |
| - BACA<br>- De artes<br>- De artes | IN C. BENG BY MIT CORP ING ALL ALL ALL ALL ALL ALL ALL ALL ALL AL                                                                                              |                                    |                                  |     |  |
|                                                                                                    |                                                                                                    | Manual Votes                       | 10.000                           |     |  |
|                                                                                                    | 8.4<br>5.10-0<br>8.6                                                                                                    | 16-3<br>14 14 49 8月1日<br>第五条形(16月) | D340 0-3<br>6.34 m 9355<br>#5.88 |     |  |
|                                                                                                    | 선정 (2014년 4년)<br>1997년 - 1997년 1997년 1월 1997년<br>1997년 - 1997년 1월 1997년 1월 1997년 1월 1997년 1월 1997년 1월 1997년 1월 1997년 1월 1997년 1월 1997년 1월 1997년 1월 1997년 1월 19 |                                    |                                  |     |  |
|                                                                                                    | 2 0 40<br>10 7 )                                                                                                    | p                                  |                                  |     |  |
|                                                                                                    | 副 (0-66-1<br>10-3-1<br>天和市                                                                                                    |                                    |                                  |     |  |
|                                                                                                    |                                                                                                    |                                    |                                  |     |  |
|                                                                                                    | # +AH # IFERM                                                                                                    |                                    |                                  |     |  |

圖 4.2

(4) 初始化完成後,對磁片進行分區,建議磁片分區使用 FAT32 分區(NTSC 為唯讀分區),如果希望 FAT32 超過 32G,可以使用 PartitionMagic 8.0 工具。

(5) 分區完畢,且格式化完成後,回到我的電腦,可以找 到相應的播放器的內置硬碟分區,將喜愛的照片、音樂和視頻 等檔拷入,就可以通過播放器在電視上欣賞節目了。

2. 在普通電視上,如果不小心設置成了高清 720P 輸出,電視 上看不到任何播放器的輸出畫面,此時應該如何恢復?

將播放器斷電重新啟動,大於 15 秒之後,使用遙控器的 "視頻"鍵恢復到普通電視模式。"視頻"鍵可在 NTSC-PAL-720P 之間輪流切換。

3. 如何恢復默認出廠設置?

使用遙控器的"設置"鍵,進入設置介面,選擇"默認設置"選項,按"OK"確認鍵即回到出廠默認狀態。

4·如何修改照片播放的間隔時間?

使用遙控器的"設置"鍵,進入設置介面,選擇"圖片顯 示速度"選項,按方向鍵左、右來選取想要的間隔時間,按 "OK"確認鍵保存。

5. 為什麼播放電影中按16:9 鍵不能切換成全屏顯示?

在第一次使用播放器的時候,需要用戶在設置中選擇電視 機實際的顯示比例,正確選定之後,16:9的電影在16:9的 電視默認就全屏,4:3的電影在16:9的電視上可以通過遙控 器"16:9"鍵切換成全屏顯示,反之4:3的情況一樣成立。

6. 進入電影目錄,找不到檔案名?

本機流覽檔方式分為5種:

方式一、顯示所有支援檔,通過主功能表"檔"選項進入。 方式二、只顯示視頻檔,通過主功能表"電影"選項進入。 方式三、只顯示音樂檔,通過主功能表的"音樂"選項進入。 方式四、只顯示圖片檔,通過主功能表的"照片"選項進入。 方式五、只顯示文體檔,通過主功能表的"文本"選項進入。

用"照片"選項去流覽電影目錄,就不會顯示相應目錄下 的電影檔。

7. 背景音樂如何操作?

在圖片播放過程中,按遙控器上的"聲道"鍵,螢幕右上 角出現音樂符號,背景音樂功能已開啟,圖片、音樂即可同時 欣賞,再次按"聲道"鍵可關閉背景音樂。需注意的是圖片檔 存儲盤裏也要有音樂檔,否則背景音樂功能無作用。